# Support Portal Address Management – Application Note

#### Version History

Version 1.0 – initial release.

## **Overview**

Address management on the SolarEdge Support Portal allows users to set default shipping addresses and reduce RMA turnaround time for warranty replacement.

### Creating an Address

1. Login to the SolarEdge Service Center and navigate to your cases. See this video for help viewing cases.

| Support Case | <b>es</b> (2) | Summer James   Maverick Solar |   |        |   |            |   |           |               |  |
|--------------|---------------|-------------------------------|---|--------|---|------------|---|-----------|---------------|--|
| Summer James | ▼ Opt         | en                            | • | Search | Q | J Export ↓ | 0 | Addresses | Create Case 💉 |  |

2. Click "Add Address."

| My  | Addresses     | ;     |         |                       |          |         | Add Address                 |
|-----|---------------|-------|---------|-----------------------|----------|---------|-----------------------------|
| No. | Country       | State | City    | Street                | Zip Code | Default | Edit/Delete                 |
| 1   | United States |       | Fremont | 47505 Seabridge Drive | 94538    | 1       | EDIT DELETE MAKE AS DEFAULT |

- 3. Complete the fields in the popup that appears. You may select "Make as Default" if you would like to immediately set this address as your default shipping address for new support cases.
- 4. Click "Save."

#### Modifying an Address

- 1. Login to the SolarEdge Service Center and navigate to your cases. See this video for help viewing cases.
- 2. Click "My Addresses."
- 3. Use the Edit, Delete, or Make as Default buttons to modify your addresses.

| My  | Address       | es         |           |                                  |          |         | Add Address                 |
|-----|---------------|------------|-----------|----------------------------------|----------|---------|-----------------------------|
| No. | Country       | State      | City      | Street                           | Zip Code | Default | Edit/Delete                 |
| 1   | United States | California | Roseville | 200 Creekside Ridge Ct. Ste #150 | 95678    |         | EDIT DELETE MAKE AS DEFAULT |
| 2   | United States | California | Fremont   | 47505 Seabridge Drive            | 94538    | 1       | EDIT DELETE MAKE AS DEFAULT |

Support Portal Address Management – Application Note

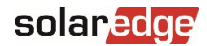

## Selecting an Address During Case Creation

In a situation where you do not want to use your default shipping address, such as if your business has multiple branches, you can select an alternative address whenever you create a new case. If SolarEdge Support determines that a product must be replaced under warranty, we will use the address you selected upon case creation as the RMA shipping address.

- 1. Login to the SolarEdge Service Center and create a case. See this video for help creating cases.
- 2. At the bottom of the case details, select one of your addresses.

| Case type *              | Category *                       | Sub category *               |
|--------------------------|----------------------------------|------------------------------|
| Technical issue          | Inverter                         | No communication             |
| Severity *               | Monitoring site name             | Error code number            |
| 2- Medium                | SolarEdge                        | Type error code number       |
| Inverter serial          | Serial Numbers                   | Add attachment               |
| (Tech. issues mandatory) | (comma delimited) Serial numbers | Choose File No fihosen       |
|                          |                                  | Places confirm your chinning |
|                          |                                  | address in case of RMA *     |
|                          |                                  |                              |